How to Sign Into Your Library Account How to Place an Item on Hold How to Cancel or Suspend a Hold How to Change the Pickup Location of a Hold

## How to Sign Into Your Library Account

- 1. Go to the library catalog
  - a. Go to the library website www.whitelakelibrary.org
  - b. Click on Books and More -> Catalog or Catalog under search

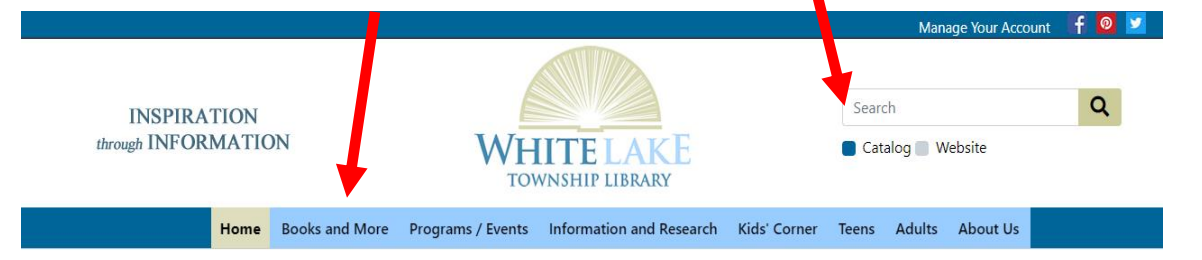

2. This takes you to the library catalog, Select Log In (upper right

corner)

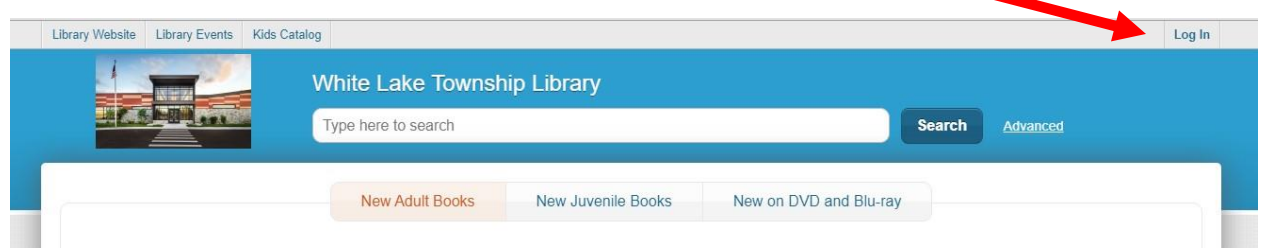

- 3. Enter your library card number and pin
- 4. If you have issues with your pin, please contact the library

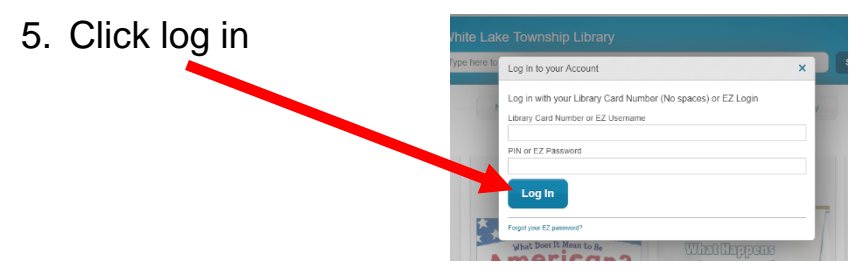

## How to Place an Item on Hold

- 1. Log into your account
- 2. Place the item on hold
  - a. Using the search bar within the catalog, find the item you are looking for
  - b. Click the orange Place Hold button Search Bar

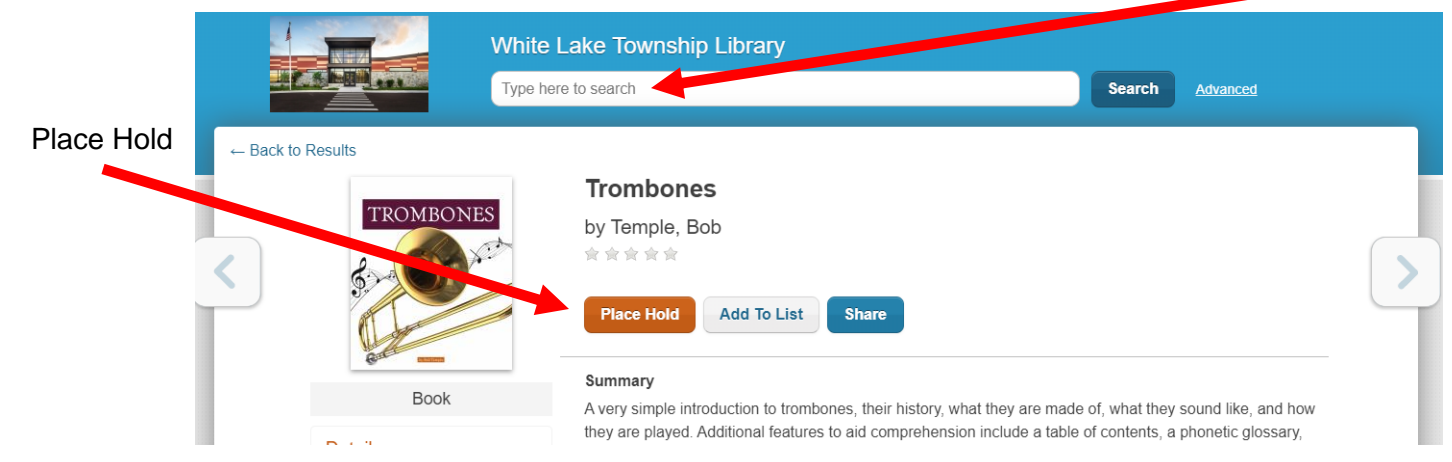

- c. Choose your Pickup Location
  - i. Please double-check that they library you would like to pick up your items is selected.
- d. Select Submit Hold

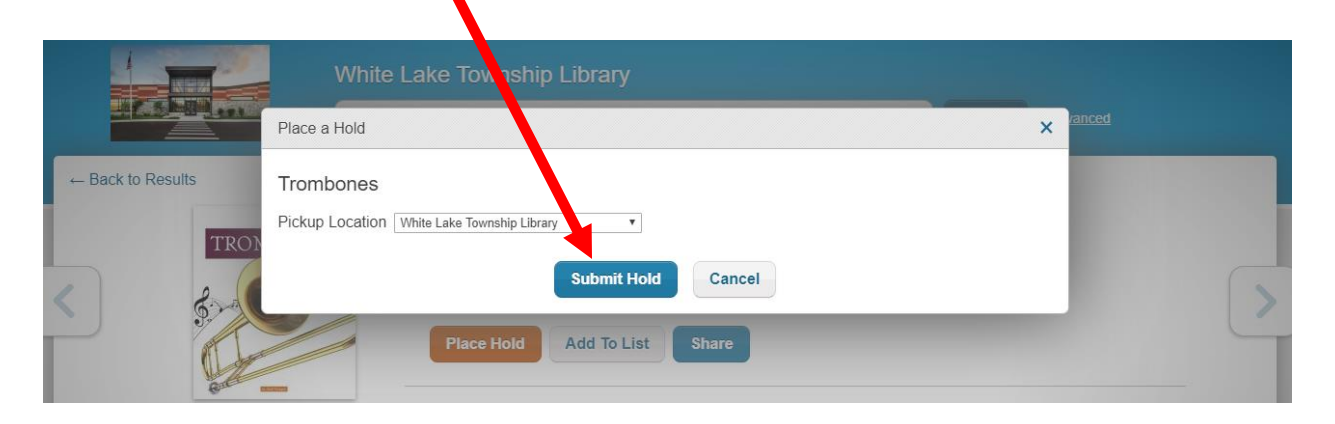

3. Please note: You may not be able to place every item on hold. For example, some librarys do not allow new books to be placed on hold by a patron from another library.

## How to Cancel or Suspend a Hold

- 1. Log into your account
- 2. Click on Your Account (in the upper right side)

| Library Website Library Events | Kids Catalog                      | MARIA's Account 👻 Log Out            |
|--------------------------------|-----------------------------------|--------------------------------------|
|                                | White Lake Township Library       | A                                    |
|                                | Type here to search               | Search Advanced                      |
| ← Back to Results              |                                   |                                      |
|                                | Trombones                         | Your first name will show            |
| TROM                           | by Temple, Bob                    |                                      |
| < 2                            |                                   |                                      |
| 3. (                           | so to your hold and cancel the ho | id – If the item is "in Transit" you |
| (                              | cannot cancel the hold            |                                      |

- a. Click on Account Activity
- b. Click on Holds
- c. Click on Cancel Hold (to completely cancel), or Suspend Until (this will pause your hold activity until the date you select)
  - i. If suspending, select the date you would like it to resume

| ary Website Library Events Kids   | Catalog             |                               |                      | MARIA's Account 👻 Lo   |
|-----------------------------------|---------------------|-------------------------------|----------------------|------------------------|
|                                   | White Lake Townsh   | ip Library A                  | - Account Activity   | y                      |
|                                   | Type here to search |                               | Search               | Advanced               |
| MARIA's Account (Log O            | ut)                 |                               |                      | Status: Good           |
| Account Summary                   | Account Activity    | Recommendations               | Saved Lists          | Saved Searches         |
| Loops                             | Holds: 1 Arri       | ved: 0                        |                      | 🖨 Print Holds          |
| Holds                             |                     | -                             |                      | mand Hatil Canaal Hald |
| Fines                             | \$0                 | •                             |                      |                        |
| Loan History                      | TROMEONES           | Trombones (2020)              |                      |                        |
|                                   | 2-61-C              | By Temple, Bob.               |                      |                        |
| Synchronize eBook Info            |                     | Pickup Location White Lake To | wnship Library       |                        |
| Last Opdated. 01/10/2020 4.2010/1 | Book                | Cancel Hold Suspend Until Ch  | ange Pickup Location |                        |
| E                                 | 3 - Holds ≈ ≈ ≈ ≈   |                               | C                    | – Cancel Ho            |
|                                   |                     |                               | 0                    | r Suspend Ur           |

## How to Change the Pickup Location of a Hold

Sadly, you cannot change the pickup location of your item. You will need to cancel the hold, and place the item on hold again.

- 1. Log into your account
- 2. Click on your account (in the upper right corner)
- 3. Cancel your hold see above
- 4. Place your item on hold again, choosing the appropriate pickup location